### Workflow Approval Maintenance (WAM) Form

#### **Documentation**

Workflow is the routing of electronic documents within the HR and Finance Administrative (FN) Systems. Some workflow routing is programmatically controlled, such as self-service banking changes, effort reports, and invoices. Other workflow routing is defined by the user organizations using the **WORKFLOW APPROVAL MAINTENANCE (WAM)** form. Workflow from the requestor to Central Administration is referred to as the *end user approval path*.

The **end user approval path** is controlled by the **WORKFLOW APPROVAL MAINTENANCE (WAM)** form. Each organizational unit has a **Workflow Officer** (**WFO**) who is responsible for setting up and managing the **WAM** form. The Workflow Officer may use the same approval path for all document types, or the approval path may vary by document type, based on the needs of the organization.

The **WAM** form is a <u>view only</u> form and has no user restrictions on HR and FN end user responsibilities. The WAM form can be accessed via URL <u>https://dcsapps.ad.uab.edu/WAM/Login.aspx?ReturnUrl=%2fwam%2fdefault.aspx</u>.

The following documentation explains how to view the end user approval paths using the **WAM** form, and provides an explanation of the end user approval path.

UAB HR Officer  $\rightarrow$  UAB Workflow  $\rightarrow$  WAM - - Approval Paths UAB Salary Reclass  $\rightarrow$  UAB Workflow  $\rightarrow$  WAM - - Approval Paths UAB Timekeeper  $\rightarrow$  UAB Workflow  $\rightarrow$  WAM - - Approval Paths UAB FN Document Entry/Approval  $\rightarrow$  WAM - - Approval Paths UAB GA End User  $\rightarrow$  UAB Workflow  $\rightarrow$  WAM - - Approval Paths UAB GL End User  $\rightarrow$  UAB Workflow  $\rightarrow$  WAM - - Approval Paths

#### Logging In

After clicking on the **WAM - - APPROVAL PATHS** menu option a login window will display; enter your **BLAZER ID/PASSWORD** and click on the **LOG IN** button.

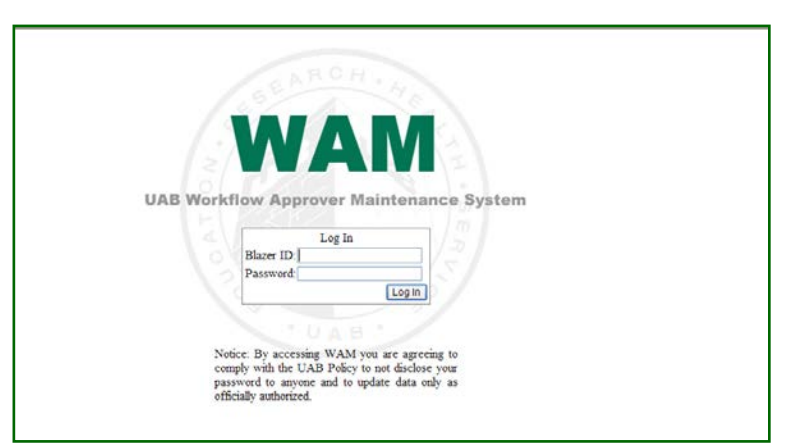

The **WAM** form will open.

## WAM Query View

| WAM Query Roles Report                                                                                                    | s Help/FAQ                                                                            |
|----------------------------------------------------------------------------------------------------|---------------------------------------------------------------------------------------|
| Org Filter: <mark>%123</mark><br>Use % as a wildcard.                                                                                                    | WAM Query View                                                                        |
| UAB Organizations [Clear]<br>112300000 Office Asst VP Facilities  <br>112301000 Hospital Maintenance<br>112302000 Campus Maintenance<br>112302100 Elevator Maintenance<br>112302000 Roofing<br>112303000 Energy Management (Or<br>112304000 Central Utilities (Org Ret<br>112304010 Steam Operations (Org F<br>112304020 Roofing (Org Ret)<br>112305000 Facilities Subgot Service<br>DocumentTypes<br>Entral Path<br>HR<br>System | Click the (I) icon to<br>expand the listing of FN,<br>HR and System document<br>types |
| ClearForm Search                                                                                                    |                                                                                       |

| Where do I start?                                                       | Typical usage begins by first entering an<br>organization value in the <b>Org FILTER</b> field. This can<br>be any part of an organization name or number; you<br>can use the wildcard symbol '%' if needed.<br>Select at least one organization and document type<br>from the <u>Document Types</u> panel.<br>Finally, click on <b>SEARCH</b> to query the workflow<br>approvers. |
|-------------------------------------------------------------------------|----------------------------------------------------------------------------------------------------|
| How is the wildcard symbol '%' used?                                    | The <b>'%</b> ' can be used as a wildcard when you only know a piece or part of a value.                                                                                                    |
| What does the Clear button do in the UAB<br>Organizations filter panel? | Clear is used to reset the items selected and<br>displayed in the organization panel.<br>Only use this option if you wish to reset and clear<br>the entire organization list.                                                                                                    |
| How do I select multiple Organizations or Document Types?               | A selector checkbox is available that allows you to<br>easily select multiple values.<br>When this checkbox is selected ( $\checkmark$ ) the items below<br>that area are selected.<br>Remove the ( $\checkmark$ ) from the box to de-select<br>organization or document type.                                                                                                    |
| What does the 'Search' button do?                                       | Search launches the primary Query and returns<br>information in the center data grid panel.<br>Selections made for Organization and Document<br>Type are used to execute the query.                                                                                                    |

| Picture #1 | displays query | results for | one organization | with multiple | document types. |
|------------|----------------|-------------|------------------|---------------|-----------------|
|            |                |             | 5                |               | 21              |

| WAM Query Roles Report              | ts Help/F/     | 4Ω               |                       |            |               |          |           |      | _ |
|-------------------------------------|----------------|------------------|-----------------------|------------|---------------|----------|-----------|------|---|
| Org Filter. %anest% ×               |                |                  |                       |            |               | Find:    |           |      | ] |
| Use % as a wildcard.                | Organization   | Document Type    | Approver Name         | 🔶 BlazerID | 🔷 🕈 Lvi 🔷 Grp | Amt From | 🔷 🌲 Amt T | ío 🍦 |   |
| UAB Organizations [Clear]           | 311102000      | BUD GET          | Lynch, Thomas P       | TLYNCH     | 1             |          |           |      | ~ |
| 311100000 AnesthesiologyChair Of    | 311102000      | BUD GET          | Sheedy, Noelle Cooper | NECOOPER   | 1             |          |           |      |   |
| 311101000 Anesth-CommunityDiv       | 311102000      | BUD GET          | Drew, Daron Michelle  | DDRE W1    | 2             |          |           |      |   |
| 311102000 Anesth - Cardiothoracic   | 311102000      | BUD GET          | Graham, Anne C.       | GRAH AMAC  | 2             |          |           |      |   |
|                                     | 311102000      | BUD GET          | Mack, LaKisha         | LCOLEMAN   | 2             |          |           |      |   |
| 311102500 Anesth - Cht Care & Prec  | 311102000      | BUD GET          | Maddox, Paulette      | HARPO      | 2             |          |           |      |   |
| 311103000 Anesth - CarrawayDivisi   | 311102000      | CHANGE           | Lynch, Thomas P       | TLYNCH     | 1             |          |           |      |   |
| 311104000 Anesth - Cooper Green [   | 311102000      | CHANGE           | Drew, Daron Michelle  | DDRE W1    | 2             |          |           |      |   |
| 311105000 Anesth - Eye Foundation   | 311102000      | CHANGE           | Graham, Anne C.       | GRAH AMAC  | 2             |          |           |      |   |
| 311106000 Anesth - Research Divisi  | 311102000      | CHANGE           | Mack, LaKisha         | LCOLEMAN   | 2             |          |           |      |   |
| 311107000 Anesth - Services Divisio | 311102000      | CHANGE           | Maddox, Paulette      | HARPO      | 2             |          |           |      |   |
| 311108000 Anesth - VA Hospital Divi | 311102000      | COSTINGCHANGE    | Lynch, Thomas P       | TLYNCH     | 1             |          |           |      |   |
| Document Types Central Path         | 311102000      | COSTINGCHANGE    | Sheedy, Noelle Cooper | NECOOPER   | 1             |          |           |      |   |
| I FN                                | 311102000      | CRF              | Lynch, Thomas P       | TLYNCH     | 1             |          |           |      |   |
| □ 🗹 HR                              | 311102000      | CRF              | Owen, Debbie M        | DEBBIEO    | 1             |          |           |      |   |
| BUD GET                             | 311102000      | CRF              | Austin, Stephen Scott | CH1269     | 2             |          |           |      |   |
| CHANGE                              | 311102000      | CRF              | Drew, Daron Michelle  | DDRE W1    | 2             |          |           |      |   |
| COSTING CHANGE                      | 311102000      | CRF              | Graham, Anne C.       | GRAH AMAC  | 2             |          |           |      |   |
| ✓ CRF                               | 311102000      | CRF              | Mack, LaKisha         | LCOLEMAN   | 2             |          |           |      |   |
| Find an Approver 🔹                  | 311102000      | CRF              | Maddox, Paulette      | HARPO      | 2             |          |           |      | ~ |
|                                     | Showing 1 to @ | 37 of 67 entries |                       |            |               |          |           |      |   |
| Clear Form Search                   |                |                  |                       |            |               | Сору     | a Ex      | cel  | 8 |

| WAM         | Query           | Roles            | Report    | s Help/F/      | 4Q              |                       |            |                     |        |       |    |
|-------------|-----------------|------------------|-----------|----------------|-----------------|-----------------------|------------|---------------------|--------|-------|----|
| Org Filter. | %anest%         | x                |           |                |                 |                       |            | Find:               |        |       |    |
|             | Use % as a      | a wildcard.      |           | Organization   | Document Type   | 🕈 Approver Name       | 븆 BlazeriD | 🔷 🛊 Lvi 🖨 Grp 🖨 Amt | From 🛔 | AmtTo | \$ |
| U AB Orga   | nizations [Clea | arj              |           | 311102000      | AEO/AUTH SIGNOR | Lynch, Thomas P       | TLYNCH     | 1                   |        |       | ~  |
| 3111        | 100000 Anest    | hesiologyChai    | r 0f^     | 311102000      | AEO/AUTH SIGNOR | Holman, Frankie D     | FRANDEN    | 2                   |        |       |    |
| 3111        | 101000 Anest    | h-Community[     | Div       | 311102000      | AEO/AUTH SIGNOR | Lynch, Thomas P       | TLYNCH     | 2                   |        |       |    |
| 2 34 44     | 102000 Anest    | th - Cardiothor  | acie      | 311102000      | AEO/AUTH SIGNOR | Parker, Stephen C     | SPAR KE2   | 2                   |        |       |    |
|             | 102500 /400     |                  |           | 311102000      | AEO/AUTH SIGNOR | Sheedy, Noelle Cooper | NECOOPER   | 2                   |        |       |    |
|             | 102500 Allest   | n - Chi Care an  |           | 311102000      | APOFFSET        | Lynch, Thomas P       | TLYNCH     | 1                   |        |       |    |
|             | 103000 Anest    | h - CarrawayD    | IVISI     | 311102000      | APOFFSET        | Sheedy, Noelle Cooper | NECOOPER   | 1                   |        |       |    |
| 3111        | 104000 Anest    | h - Cooper Gre   | en [      | 311102000      | BUDGET MODEL    | Lynch, Thom as P      | TLYNCH     | 1                   |        |       |    |
| 3111        | 105000 Anest    | h - Eye Foun da  | tion      | 311102000      | BUDGET MODEL    | Parker, Stephen C     | SPAR KE2   | 1                   |        |       |    |
| 3111        | 106000 Anest    | h - Research D   | ivisi :   | 311102000      | BUDGET MODEL    | Sheedy, Noelle Cooper | NECOOPER   | 1                   |        |       |    |
| 3111        | 107000 Anest    | h - Services Div | visio 🗸 🗄 | 311102000      | BUDGET MODEL    | Alexander, Samon e M  | SAM1       | 2                   |        |       |    |
| 3111        | 108000 Anest    | h - VA Hospital  | Divi      | 311102000      | BUDGET MODEL    | Austin, Stephen Scott | CH1269     | 2                   |        |       |    |
|             | ientTypes       | Central P        | ath 🔪     | 311102000      | BUDGET MODEL    | Oliver, Djovan L      | DLOLIVER   | 2                   |        |       |    |
| 🗉 🗹 FN      |                 |                  |           | 311102000      | IT SERVICES     | Holman, Frankie D     | FRANDEN    | 1                   |        |       |    |
| ✓ A         | AE O/AUTH SIG   | GNOR             |           | 311102000      | IT SERVICES     | Lynch, Thomas P       | TLYNCH     | 1                   |        |       |    |
| ✓ /         | 4P OFFSET       |                  |           | 311102000      | IT SERVICES     | Parker, Stephen C     | SPAR KE2   | 1                   |        |       |    |
| 🗹 E         | BUD GET MOD     | EL               |           | 311102000      | IT SERVICES     | Rouse, Natalie D.     | NATD AMS   | 1                   |        |       |    |
| <b>V</b> (  | TSERVICES       |                  |           | 311102000      | IT SERVICES     | Sheedy, Noelle Cooper | NECOOPER   | 1                   |        |       |    |
| 🗹 J         | JE              |                  | ~         | 311102000      | IT SERVICES     | Alexander, Samon e M  | SAM1       | 2                   |        |       |    |
| Find an A   | pp rover        |                  | *         | 311102000      | IT SERVICES     | Cameron, LaShell B    | LASHELLC   | 2                   |        |       | *  |
|             |                 |                  |           | Showing 1 to 4 | 9 of 49 entries |                       |            |                     |        |       |    |
| Clear Form  | m               | Se               | earch     |                |                 |                       |            |                     | Сору 🚽 | Excel | R  |

Picture #2 displays query results for multiple organizations and one document type.

| WAM Query Roles Report                 | ts Help <i>I</i> F | AQ               |                          |             |                 |          |          |    |
|----------------------------------------|--------------------|------------------|--------------------------|-------------|-----------------|----------|----------|----|
| Org Filter. <u>%</u>                   |                    |                  |                          |             | F               | ind:     |          |    |
| Use % as a wildcard.                   | Organization       | Document Type    | 🕈 Approver Name          | 🔶 Bla zeriD | 🔷 🛊 Lvi 🌲 Grp 🗧 | Amt From | 🜲 Amt To | •  |
| Cardionoraciet                         | 357005000          | CHANGE           | Sloan, Angela            | ANGELAC     | 1               |          |          |    |
| □ 311102500 Anesth - Crit Care & Pre 🔨 | 357005000          | CHANGE           | Ste wart, Jennifer H     | JENNT       | 1               |          |          |    |
| 🗌 311103000 An esth - Carra way Divisi | 357005000          | CHANGE           | Tate, Theron Michael     | TMTATE      | 1               |          |          |    |
| 311104000 Anesth - Cooper Green E      | 357005000          | CHANGE           | Dixon, Donna L           | DTH ROWER   | 2               |          |          |    |
| 311105000 Anesth - Eye Foundation      | 357005000          | CHANGE           | Sloan, Angela            | ANGELAC     | 2               |          |          |    |
| 311106000 Anesth - Research Divisi     | 357005000          | CHANGE           | Ste wart, Jennifer H     | JENNT       | 2               |          |          |    |
| 311107000 Anesth - Services Divisio    | 357005000          | CHANGE           | Anderson, Peter G        | PGA         | 3               |          |          |    |
|                                        | 357005000          | CHANGE           | Bolus, Norman E          | LMBOLUS     | 3               |          |          |    |
|                                        | 357005000          | CHANGE           | Ste wart, Jennifer H     | JENNT       | 4               |          |          |    |
| ✓ 357005000 Nurse Anestnesia Progr     | 357005000          | CHANGE           | Tate, Theron Michael     | TMTATE      | 4               |          |          |    |
| ✓ 701300000 Anesthesia Services        | 357005000          | CHANGE           | Jones, Harold P          | JONESH      | 5               |          |          |    |
| 701310000 Anesthesia Services-HLI      | 357005000          | CHANGE           | Ste wart, Jennifer H     | JENNT       | 5               |          |          |    |
| Document Types Central Path            | 357005000          | CHANGE           | Talbot, Melanie L        | MELANIEM    | 5               |          |          |    |
| E I FN                                 | 701300000          | CHANGE           | Berry, Glyn da B         | GBERRY      | 1               |          |          |    |
|                                        | 701300000          | CHANGE           | Carlisle, Brenda Haddock | BRENDA15    | 1               |          |          |    |
| BUD GET                                | 701300000          | CHANGE           | Clarkson, Florence E     | BCLARKSO    | 1               |          |          |    |
| CHANGE                                 | 701300000          | CHANGE           | Culver, Sandra P         | SANDYC      | 1               |          |          |    |
| COSTING CHANGE                         | 701300000          | CHANGE           | Kuklinski, Susan A       | SKU KLIN S  | 1               |          |          |    |
|                                        | 701300000          | CHANGE           | Mannino, Elizabeth H     | BMANNINO    | 1               |          |          |    |
| Find an Approver 🔗                     | 701300000          | CHANGE           | Von Hagel, Bruce A       | VON S205    | 1               |          |          | v  |
|                                        | Showing 1 to 2     | 20 of 20 entries |                          |             |                 |          |          |    |
| Clear Form Search                      |                    |                  |                          |             |                 | Сору     | Excel    | 81 |

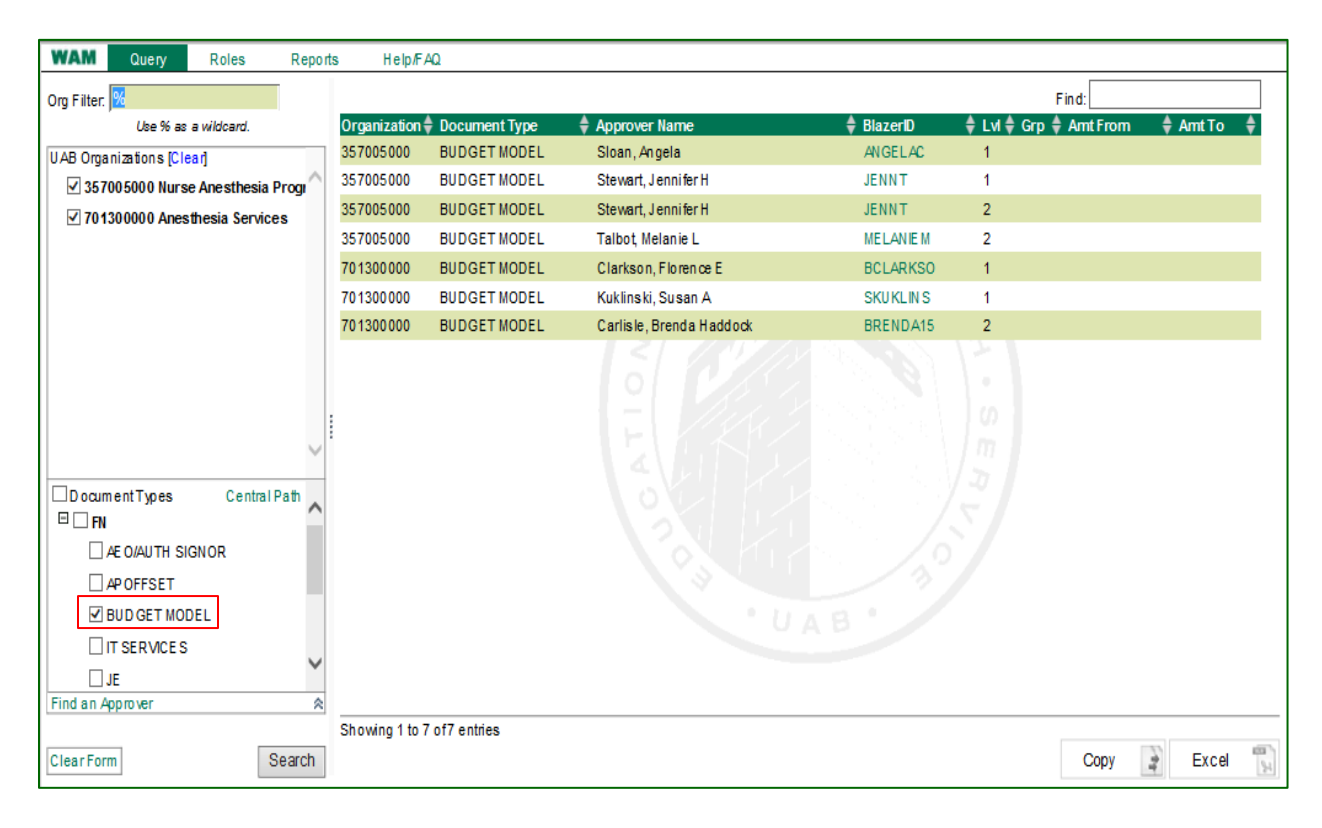

| What is the 'Central Path' option used for?   | By clicking on the <b>Central Path</b> link, navigation will open a separate screen.                                                                                                    |
|-----------------------------------------------|----------------------------------------------------------------------------------------------------|
|                                               | The screen will display a query panel to query the Central Path approvers per appropriate document types.                                                                                                    |
|                                               | WAM Central Path - Internet Explorer                                                                                                    |
|                                               | WAM Central Path                                                                                                    |
|                                               |                                                                                                    |
|                                               | □ BUDGET MODEL Luther, Shell N SLUTHER 1   □ IT SERVICES Mathews, AndrewW AMAT 1   ☑ JE E vans, Ronald A RAE VANS 1   □ PAYMENT REQUEST Busby, Sonya SBU SBY 1                                                                         |
|                                               | POS/NE G INVOICE     25     Brown, Deborah     DEBBROWN 1       REQUISITION     Brown, Laura Alda     LAUD AB     1       HR     Crawson, Brenda Kay     BCBANDT 1       BUDGET     Sanders, JoyD     JD SAND                          |
|                                               | CHANGE Russell, John JRCPA 1   COSTING CHANGE Watson, Joseph Shawn JSWATSON 2   CRF 35 CENTRAL ACCOUNTAINT III   DATACH ANGE 40 CAPITALIZATION REVIEWER III                                                                            |
|                                               | □ ELEMENTS<br>□ FACULTYRECRUIT<br>□ FDF<br>□ HRE<br>□ LD                                                                                                    |
|                                               | Clear Form                                                                                                    |
|                                               | Click the $(\blacksquare)$ icon to expand the listing of approvers.                                                                                                    |
|                                               | Hover over the name to display the approver contact information.                                                                                                    |
| Can I 'Clear' the form and<br>start over?     | <b>Clear Form</b> is used to reset the entire screen.<br>Only use this option if you wish to reset and clear the entire screen.                                                                                                    |
| How do I use the<br>Copy/Excel/Print options? | There are 3 choices for direct output of the information displayed in the data grid. <i>Copy:</i> Copies the contents of the data grid to your desktop clipboard. Information can then be copied using your desktop                    |
|                                               | Paste function. <i>Excel</i> : Saves the contents of the data grid to a '.csv' file that can be opened using Microsoft Excel. <i>Print</i> : Launches your desktop Print dialogue allowing you to print the contents of the data grid. |
| What is the 'Find' field used for?            | Find allows you to narrow the rows displayed in the data grid.<br>As you type a value in the Find field the data grid is immediately<br>filtered.                                                                                      |
|                                               | Organization Document Type<br>Approver Name        Organization     Document Type          Approver Name                                                                                                    |
|                                               |                                                                                                    |

#### Approver Details

The data grid identifies the organizational personnel assigned to the end user approval path for the specified HR, FN, and System document types.

Persons listed will receive an approval notification in their **Oracle Personal Worklist** and are given access to the document via the worklist link. Dollar thresholds can be set for an approver to limit the finance documents that an approver receives in their personal worklist using the **Amount From** and **Amount To** fields.

| Organization 🖨 | Document Type   | Approver Name         | 🔷 BlazerID | 🔶 Lvi 🌲 Grp | ə 🌲 Amt From | 🔷 Amt To | • |
|----------------|-----------------|-----------------------|------------|-------------|--------------|----------|---|
| 311102000      | JE              | Holman, Frankie D     | FRANDEN    | 1           |              |          |   |
| 311102000      | JE              | Lynch, Thomas P       | TLYNCH     | 1           |              |          |   |
| 311102000      | JE              | Parker, Stephen C     | SPARKE2    | 1           |              |          |   |
| 311102000      | JE              | Rouse, Natalie D.     | NATDAMS    | 1           |              |          |   |
| 311102000      | JE              | Sheedy, Noelle Cooper | NECOOPER   | 1           |              |          |   |
| 311102000      | JE              | Alexander, Sam on e M | SAM1       | 2           | \$25,000.00  |          |   |
| 311102000      | JE              | Austin, Stephen Scott | CH1269     | 2           | \$25,000.00  |          |   |
| 311102000      | JE              | Oliver, Djovan L      | DLOLIVER   | 2           | \$25,000.00  |          |   |
| 311102000      | PAYMENT REQUEST | Holman, Frankie D     | FRANDEN    | 1           |              |          |   |
| 311102000      | PAYMENT REQUEST | Lynch, Thom as P      | TLYNCH     | 1           |              |          |   |
| 311102000      | PAYMENT REQUEST | Parker, Stephen C     | SPARKE2    | 1           |              |          |   |
| 311102000      | PAYMENT REQUEST | Rouse, Natalie D.     | NATDAMS    | 1           |              |          |   |
| 311102000      | PAYMENT REQUEST | Sheedy, Noelle Cooper | NECOOPER   | 1           |              |          |   |
| 311102000      | PAYMENT REQUEST | Alexander, Sam on e M | SAM1       | 2           | \$25,000.00  |          |   |
| 311102000      | PAYMENT REQUEST | Austin, Stephen Scott | CH1269     | 2           | \$25,000.00  |          |   |
| 311102000      | PAYMENT REQUEST | Oliver, Djovan L      | DLOLIVER   | 2           | \$25,000.00  |          |   |
| 311102000      | REQUISITION     | Holman, Frankie D     | FRANDEN    | 1           |              |          |   |
| 311102000      | REQUISITION     | Lynch, Thomas P       | TLYNCH     | 1           |              |          |   |
| 311102000      | REQUISITION     | Parker, Stephen C     | SPARKE2    | 1           |              |          |   |
| 311102000      | REQUISITION     | Rouse, Natalie D.     | NATDAMS    | 1           |              |          | ~ |

- APPROVER NAME: Identifies the organizational personnel assigned to approve a specific document type for each approval level. Individuals designated as approvers must meet the following requirements:
  - Current employees with an Assignment Category of 01 Full-time, 03 Part-time, 04 Retiree, or 59 Affiliate Employee
  - Access to the appropriate HR, FN, and System responsibilities
- LVL: Identifies the numerical routing order number (approval level) established by the Workflow Officer.
- AMT FROM: Only documents with a dollar amount equal to or greater than that value will be sent to that approver's personal worklist.
- AMT TO: Only documents with a dollar amount equal to or less than that value will be sent to that approver's personal worklist.

Note: Dollar thresholds should be used with caution. Placing threshold amounts for the Amount From and Amount To values for every approver, if not done properly, could result in some dollar ranges being omitted. It will result in documents being rejected, if they fall within the missing value range.

### WAM Roles View

The WAM Roles View identifies organizational personnel assigned to the workflow administrative roles which are pertinent to the workflow of the selected organization and document type.

| WAM Query Roles Reports Help/FAQ                |                |                 |                      |              |                            |         |   |
|-------------------------------------------------|----------------|-----------------|----------------------|--------------|----------------------------|---------|---|
| Org Filter. %11300                              |                |                 |                      |              | Find:                      |         |   |
| ,<br>Use % as a wildcard.                       | Organization   | Document Type   | Name                 | 🕈 BlazeriD 🗧 | Role                       | ADD DEL |   |
| UAB Organizations [Clear]                       | 113001000      | BUDGET MODEL    | Mullins, Stephanie B | SMULLINS     | Notify Person              |         | ^ |
| 111300000 Real Estate Office                    | 113001000      | CHANGE          | Mullins, Stephanie B | SMULLINS     | PrimaryWork fow Officer    |         |   |
| 113000000 OFFICE OF UAB CHIEF FIN ANCIAL OFFICE | 113001000      | CHANGE          | Mullins, Stephanie B | SMULLINS     | Notify Person              |         |   |
| 113000010 Financial Affairs Training            | 113001000      | COSTING CHANGE  | Mullins, Stephanie B | SMULLINS     | PrimaryWork flow Officer   |         |   |
| ✓ 113001000 Financial Systems                   | 113001000      | COSTING CHANGE  | Mullins, Stephanie B | SMULLINS     | Notify Person              |         |   |
| 113002000 Cost & Space Analysis (org Ret)       | 113001000      | CRF             | Mullins, Stephanie B | SMULLINS     | PrimaryWork flow Officer   |         |   |
| 113004000 Cost & Snace Analysis                 | 113001000      | CRF             | Mullins, Stephanie B | SMULLINS     | Notify Person              |         |   |
| 113004020 Equipment Accounting                  | 113001000      | DATACHANGE      | Mullins. Stephanie B | SMULLINS     | Primary Work flow Officer  |         |   |
| 113004030 Surplus Warehouse                     | 113001000      | DATACHANGE      | Mullins, Stephanie B | SMULLINS     | Notify Person              |         |   |
| 113005000 UniversityPurchasing                  | 113001000      | DISCLOSU RE     | Mullins, Stephanie B | SMULLINS     | Primary Work flow Officer  |         |   |
| Document Types Central Path                     | 113001000      | DISCLOSURE      | Mullins, Stephanie B | SMULLINS     | Notify Person              |         |   |
| ⊎ ⊻ FN<br>E ⊂ vp                                | 113001000      | FLAS            | Mullins, Stephanie B |              | Primary Work fow Officer   |         |   |
| □ V nR<br>□ V Svstem                            | 113001000      | FLAS            | Duckett Melicea S    |              | Second an Work fow O ficer |         |   |
|                                                 | 113001000      | ELAS            | Mulline Stanbania B  | OMULLING     | Notify Person              |         |   |
|                                                 | 112001000      | ELEMENTS        | Mullins, Stephanie B | SMULLING     | Drimon/Work fow Officer    |         |   |
| $\sim$                                          | 113001000      | ELEMENTS        | Mullina, Otephanie D | SMULLINS     | Primary work tow Onicer    |         |   |
| Find a Person 🖄                                 | 113001000      |                 | Mullins, Stephanie D | SMULLINS     | Nouly Person               |         | ~ |
|                                                 | Showing 1 to 5 | 7 of 57 entries |                      |              |                            |         |   |
| ClearForm                                       |                |                 |                      |              | Сору                       | Excel   | 4 |

- The <u>PRIMARY WORKFLOW OFFICER</u> field identifies the individual within the organization that maintains and updates the end user approval paths via the Workflow Approval Maintenance form. Individuals assigned to this role must be:
  - Current employee with an assignment category of 01 Full-time, 03 Part-time, 04 Retiree, or 04 Affiliate Employee
  - □ Selected at the School/VP level, or designee
  - □ The <u>Workflow Administrator</u> sets up Workflow Officers in Oracle and associates the Workflow Officer with his or her Organizations

Note: The Primary Workflow Officer can create Secondary Workflow Officer roles.

- The <u>NOTIFY PERSON</u> field identifies the individual within the organization that receives FYI 24-hour hold notifications. Individuals assigned to this role must be:
  - Current employees with an Assignment Category of 01Full-time, 03 Part-time, 04 Retiree, or 59 Affiliate Employee
  - Assigned by the Workflow Officer (if not assigned, the WFO is the default)

## WAM Reports

The following reports are available for you to run on an as needed basis. Simply click on the report name, login and select suitable parameters.

|                                       | · · ·                                                                                                    |
|---------------------------------------|----------------------------------------------------------------------------------------------------|
| Report                                | Description                                                                                                    |
| WAM Approval Path Details ByOrg       | Displays approver details for an Organization/Document Type workflow path.<br>Filters include Organization, Document Type and Approver. |
| WAM Approval Path Details by Approver | Displays approver details for any approver a cross all Organizations. Filters include Approver and Document Type.                       |
| WAM Roles                             | Displays persons associated with WAM roles; WFO, NotifyPerson, Secondary WFO. Filters include Organization, Document Type, and Role.    |
| WAM Central Paths                     | Displays Central Path approver details. Filters include Document Type.                                                                  |
| WAM Roles History                     | Displays WAM Roles History for a given Organization/Document Type. Filters<br>include Organization, Document Type and Date Range.       |
| WAM Approver History                  | Displays WAM History for a given Organization/Document Type. Filters include<br>Organization, Document Type and Date Range.             |

#### Workflow Basics

The following information is pivotal to understanding how the approver details affect workflow:

- Only one organization has the ability to approve an HR document. Workflow follows the assignment organization (primary org) of the employee for which the document is being worked. All secondary organizations receive an FYI notification that the document has been submitted into Workflow. The document is placed on hold for 24 hours to allow secondary organizations time to reject the document. If after the 24-hour period no one rejects the document, it will continue down the workflow approval path.
- **24-Hour Notifications:** When multiple accounts, affiliated with different organizations, are entered on a document:
  - Multiple GL accounts: The organization paying the highest percentage of costs drives the workflow approval path.
  - Multiple GA accounts: The organization paying the highest percentage of costs drives the workflow approval path.
  - Multiple GA/GL accounts: The workflow is dictated by the GA account string.
- In addition to the Notify Person, all Order No 1 approvers receive FYI 24-hour hold notifications in their worklist; they also have the ability to reject the transaction during the 24 hour "response" period.
- Two unique end user approvals are required for all documents submitted into workflow, except for TEL documents submitted by a Timekeeper and GL journal entries.
- The *Requestor* counts as the approver except:
  - When the requestor uses UAB Requisitions Input
  - When document is for requestor; *cannot* approve own document
- Generally, only one level of approvers is required. However,
  - If the submitter uses the UAB Requisition Input, there must be at least two approval levels in order to obtain the two required signatures
  - If more than one level of approvers is established, the document will require a signature at each level, barring any dollar thresholds, even if the two required signatures have already been logged.
- Each approval level requires one approval to advance onto the next approval level.
- It is strongly recommended that multiple approvers be placed on each approval level. Failure to do so could result in delayed document processing should a single approver be unavailable to approve a document.
- All documents without two unique end user approvals are returned to the requestor with a document status of "Open"; re-opened documents must be resubmitted by the requestor and flow through the end user approval path before advancing to the Central Administration Workflow.

Return to Top